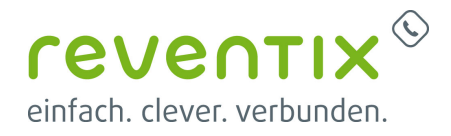

# Xelion mit reventix Trunk verbinden

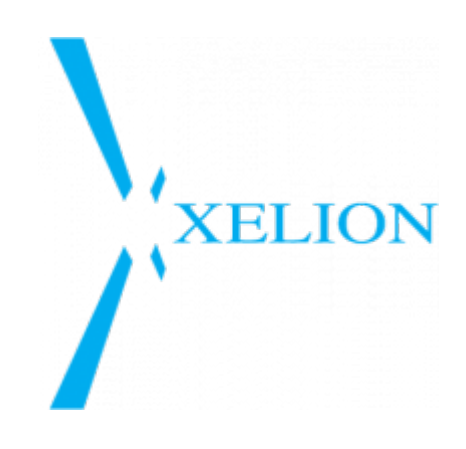

## **1. Vorkonfiguration auf Ihrem Account**

Bevor mit der Konfiguration der Xelion begonnen werden kann, müssen zunächs ein paar Einstellungen im Kundenportal des VolP-Anbieters reventix vorgenommen werden. Melden Sie sich hierzu im Kundenportal an und klicken auf "VolP-Telefonanschluss" und anschließend auf "Anschlüsse".

| reventix®                   |           | Demo Trunk RELON E<br>102000 |
|-----------------------------|-----------|------------------------------|
| einfach, clever, verbunden, |           | lago                         |
|                             |           |                              |
| VolP                        |           |                              |
| [ Satib                     | Your VolP |                              |
| ity Date                    |           |                              |
| Custowit & Account          | 0         |                              |
| General Security            |           |                              |
| C was                       |           | # (1)>                       |
| Accounts                    |           |                              |
| S. Calaproving              |           |                              |
| Californating               |           |                              |
| to 20mil                    | -         |                              |
| Se Emelilifex               |           |                              |
| Spreef Ulab                 |           |                              |
| Califfreigh                 |           |                              |
| Sa Convection Rates         |           |                              |
| and American                |           |                              |
| 💭 ShortHecage               |           |                              |
| S vistorian                 |           |                              |
| Analysis                    |           |                              |
| Documentation               |           |                              |
| M Ity war account           |           |                              |
| Permission Management       |           |                              |

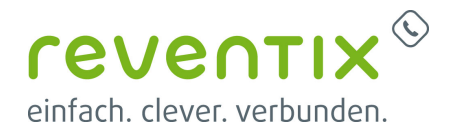

Auf der folgenden Seite bearbeiten Sie bitte den Anschluss (SIP-Trunk), an den die Xelion angeschlossen werden soll.

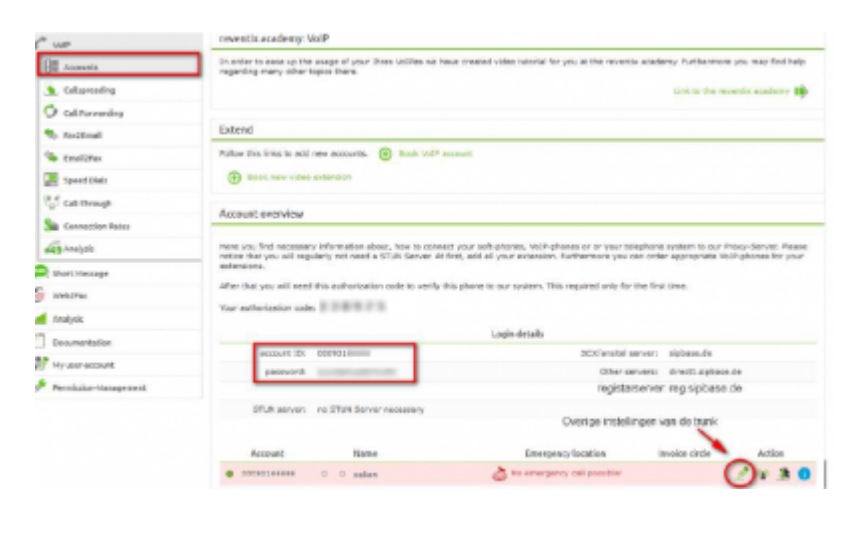

Nun müssen Sie noch die Einstellungen, wie in Abbildung gezeigt, vornehmen. Bitte beachten Sie insbesondere die folgenden drei Parameter:

| seneral settings                                    |                                                                                                    |
|-----------------------------------------------------|----------------------------------------------------------------------------------------------------|
| Account name                                        | xcles                                                                                                    |
| Account type                                        | Phone                                                                                                    |
| Local Area                                          |                                                                                                    |
| Country                                             | Deutschland                                                                                                    |
| Timezone                                            | Europa/Terin 🔍                                                                                                    |
| Codec levitation 👩                                  | G.711 A-Isw                                                                                                    |
| Phone Number                                        |                                                                                                    |
| Abgehende Rufnummer (CLI)                           | current: +4932                                                                                                    |
| Rufmammer unterdinicken<br>(CLIR)                   |                                                                                                    |
| SIP-header for phone number<br>transmission 🚺       | Called telephone number via To-Header ( e.g. ber 🔽                                                                                                    |
| assword                                             | Dies muss auf diese Weise in Verbindung mi<br>der eingehenden Nummer sein                                                                                                    |
| Old Password                                        | (and an approximate of the second second sec |
| New Pasaword                                        |                                                                                                    |
| MC address                                          |                                                                                                    |
| dd the MAC address of your snom Yolf<br>NAC address | phone to configure it for this account.                                                                                                    |

- 1. Bitte legen Sie hier eine Ortsvorwahl für den Anschluss fest.
- Stellen Sie ein "Abgehende Rufnummer (CLI)" ein. Diese, kann jedoch von der Xelion überschrieben werden, sofern das System eine gültige Rufnummer setzt. Sollte "CLIP-no-Screening" aktiviert werden, findet keine Überprüfung der abgehenden Rufnummer statt.
- 3. Damit eingehende Anrufe von der Xelion korrekt verarbeitet werden können, setzen Sie den Spezial-SIP-Header für die Rufnummernübermittlung bitte auf **"To-Header"**.

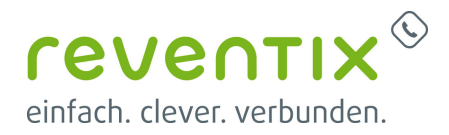

#### 2. Nummern zuweisen

Um der Xelion die entsprechenden Rufnummern zuzuweisen, gehen Sie auf den Menüpunkt "Anrufverteilung".

| Nu/Inte                                                                                                    |                     |                                |                                                                                                    |                         |
|----------------------------------------------------------------------------------------------------|---------------------|--------------------------------|----------------------------------------------------------------------------------------------------|-------------------------|
| Contract & Incomed                                                                                                    | 40 Schward          | ten left. Elicit here to since | nev surdens                                                                                                    |                         |
| Search                                                                                                    |                     |                                |                                                                                                    |                         |
| with the second second s                                                                                                    | Übersicht Betreing  | estellten Annufverstellun      | gen.                                                                                                    |                         |
| levels.                                                                                                    | menunes 21/1        |                                |                                                                                                    | rintonan 🚋 1 📫 Lationan |
| , Critorechy                                                                                                    | - Anna Martine Inc. | 200                            | hutingly                                                                                                    | Atlan                   |
| saliteranting                                                                                                    | 100                 | and a second                   | and the second second s | 0.                      |
| A CONTRACTOR OF CONTRACTOR OF |                     | total accounts                 | 1000 S. 100000                                                                                                    | - 0-                    |
| inal Tra                                                                                                    |                     |                                |                                                                                                    |                         |
| Speed Data                                                                                                    |                     |                                |                                                                                                    |                         |
| Califfrentyle                                                                                                    |                     | Hiar wordan do                 | nummers and de trait geloopeld                                                                                                    |                         |
| Connection datas                                                                                                    |                     |                                |                                                                                                    |                         |
| a saukok                                                                                                    |                     |                                |                                                                                                    |                         |

Hier können Sie die Nummern der Anlage Add a new number zuweisen.

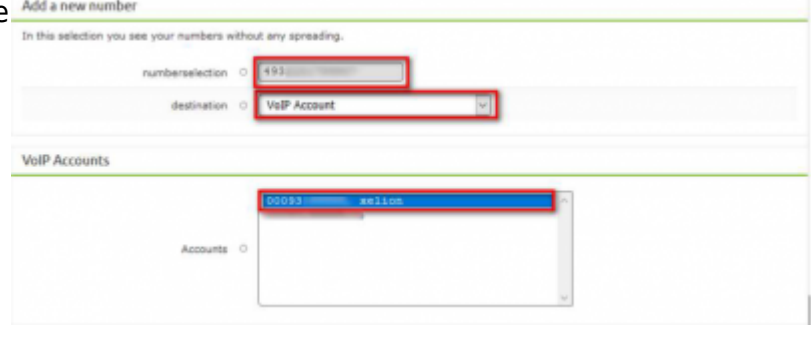

### 3. Einrichtung Xelion

Nehmen Sie bitte folgende Einstellungen in der Xelion Anlage unter dem Punkt "Allgemeines" vor. Wichtig sind hier die Punkte:

| ſ  | Zugewiesene Geschäftsnumme          | m        | Auswahlregein           | Normalisierungsregeln | ٦ |
|----|-------------------------------------|----------|-------------------------|-----------------------|---|
|    | Allgemeines                         |          | Fortgeschritten         |                       |   |
| Na | me des Anbieters:                   | de_Rev   | rentix                  |                       |   |
| 60 | ntoname:                            | Konton   | ame                     |                       |   |
| Au | thentifikationsname:                | Kontona  | ame                     |                       |   |
| Pa | sswort                              | Anzeige  | n                       |                       |   |
| ło | st-Name:                            | reg.sipt | base.de                 |                       |   |
| Po | rt:                                 | 5060     |                         |                       |   |
| Au | Ausgehendes Proxy: Sta              |          | rd ist derselbe wie der | Hostname.             |   |
| Au | isgangsport:                        | 5060     |                         |                       |   |
| Ni | cht mit dem Server registrieren:    |          |                         |                       |   |
| Se | nde Keepalive-Nachrichten:          | ✓        |                         |                       |   |
| Ni | cht zugeordnete Geschäftsfelder zu: | Haupta   | nschluss                |                       | ۳ |
| Jn | terstützt Sende-Nummer:             | √        |                         |                       |   |
| E  | r alle Nummer verwenden:            | 1        |                         |                       |   |

- 1. Names des Anbieters: de\_Reventix
- 2. Account name: reventix Account Nummer

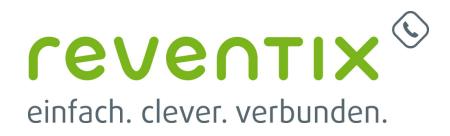

- 3. Authentication name: reventix Account Nummer
- 4. **Password:** reventix Accont Passwort
- 5. Hostname: reg.sipbase.de

| Unter dem Punkt "Fortgeschritten" |  |
|-----------------------------------|--|
| setzen Sie bitte folgende Punkt:  |  |

| Zugewiesene Geschäftsnumn          | nem      | Auswahlregeln   | Normalisierungsregeln |
|------------------------------------|----------|-----------------|-----------------------|
| Allgemeines                        |          | Fortgeschritten |                       |
| Unterstützt anonymes Wählen:       |          |                 |                       |
| Anonymer Name des Anrufers:        |          |                 |                       |
| Anonyme ID des Anrufers:           |          |                 |                       |
| P-Asserted-Identity verwenden:     |          |                 |                       |
| P-Preferred-Identity verwenden:    | √        |                 |                       |
| Diversion Header verwenden:        |          |                 |                       |
| Unterstützt externe Weiterleitung: | <u> </u> |                 |                       |
| SNMP-ID:                           |          |                 |                       |
| Benutzerdefinierte SIP-Optionen    |          |                 |                       |
|                                    |          |                 |                       |
|                                    |          |                 |                       |
|                                    |          |                 |                       |
|                                    |          |                 |                       |
|                                    |          |                 |                       |

- Use P-Preferred-Identity
- Supports external redirect

Im Punkt "Zugewiesene Geschäftsnummern" weisen Sie bitte Ihre Rufnummern zu.

| Allg                | emeines          | Fortgeschritten |                          |
|---------------------|------------------|-----------------|--------------------------|
| Zugewiesene (       | Geschäftsnummern | Auswahlregeln   | Normalisierungsregeln    |
| tandard-Anrufer-ID: | +49              |                 |                          |
| Rufnummernblo       | ck hinzufügen    |                 |                          |
| Nummernkreis e      | entfernen        |                 |                          |
| Zugewiesene Geschi  | äftsnummern      |                 |                          |
| Nummer              |                  | Als Rufi        | nummernanzeige verwenden |
| +49                 | 1                | ✓               |                          |
| +49                 | 2                |                 |                          |
|                     |                  |                 |                          |
|                     |                  |                 |                          |
|                     |                  |                 |                          |

Im Reiter "Normalisierungsregeln" stellen Sie bitte unter **Standardnormalisierung** folgendes ein:

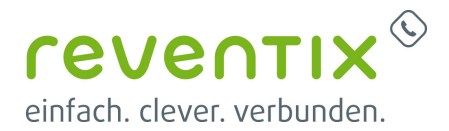

#### +<Landesvorwahl><Ortsvorwahl>

| Allgemeines      |                                                                                                    | Fortgeschritten                |                       |   |
|------------------|----------------------------------------------------------------------------------------------------|--------------------------------|-----------------------|---|
| Zugewieser       | ne Geschäftsnummern                                                                                        | Auswahlregeln                  | Normalisierungsregeln |   |
| tandardnormalisi | erung: + <landesvorwah< th=""><th>i&gt;<ortsvorwahi></ortsvorwahi></th><th></th><th>٠</th></landesvorwah<> | i> <ortsvorwahi></ortsvorwahi> |                       | ٠ |
| Zusätzliche Norm | alisierungsregeln                                                                                          |                                |                       |   |
| Beginnt mit      | Ersetzen durch                                                                                             | Verwenden für                  |                       |   |
|                  | _                                                                                                    |                                | *                     |   |

#### 4. Links / Quellen / Referenzen

- Homepage der reventix GmbH: https://www.reventix.de
- Kundenportal der reventix GmbH: https://login.sipbase.de
- Homepage Xelion: https://www.xelion.com/de/

Von: https://www.reventix.de/wiki/ - reventix Wiki

Link:

https://www.reventix.de/wiki/konfigurationshilfen:xelion:xelion\_mit\_reventix\_trunk\_verbinden

Letzte Aktualisierung: 2020/01/23 15:01

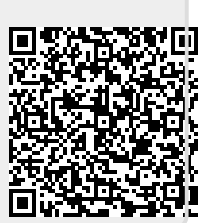